# The Admission Office (TAO) Application Manual

#### Contents

- 1. Create TAO Account
- 2. Application
- 3. Contact with JDS Project Office through TAO Message
- 4. Request your Confidential Statement (Prescribed Form 1) to your recommender
- 5. Request JDS Project Office to confirm Application Form
- 6. Final confirmation before submission and completion of application

Note: If the display language is not in English but in Japanese, please click on the language select button (the button with "Japanese" written on it) to change the display language to English.

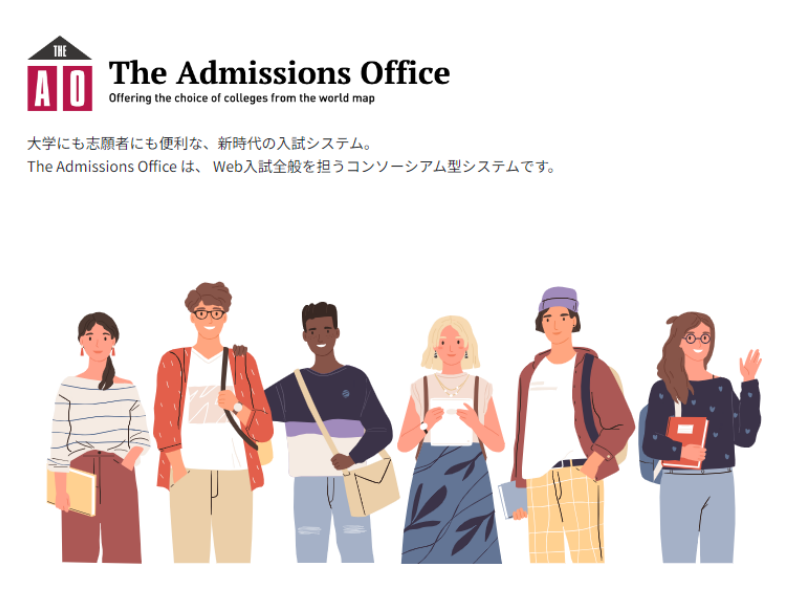

|          | Japanese 💌      |
|----------|-----------------|
| 出願者      | 推薦者 / 依頼受領者     |
| メールアドレス  |                 |
| パスワード    |                 |
|          | グイン             |
| 会        | 員登録             |
| 確認メール再送信 | パスワードをお忘れの方はこちら |

#### Feelnote ID でログイン

The Admissions Office のアカウントを既にお持ちの方は、メールアドレス でログインを行い、アカウント設定から Feelnote ID との連携を行ってく ださい。

Feelnote IDでログイン Feelnote ID とは?

El Salvador/Ghana/India/Nepal/Papua New Guinea/Solomon

|                                                                                                    |                                                                                                    |                                                               | お知ら                                        | せ Japan              | ese <b>Tana</b> | aka Kentaさん マ |
|----------------------------------------------------------------------------------------------------|----------------------------------------------------------------------------------------------------|---------------------------------------------------------------|--------------------------------------------|----------------------|-----------------|---------------|
| The Admissions Off                                                                                                    | ice 学校検索                                                                                                    | 募集検索                                                          | 基本情報                                       | 出願一覧                 | お気に入り           | メッセージ         |
| お知らせ「 <u>【完了】Flywire決済</u> に                                                                                                   | 関 <u>するメンテナンスのお知らせ</u>                                                                                               |                                                               |                                            |                      |                 | 2024年10月15日   |
| JDS Program AY2025   Enrollment  <br>Solomon   Application Form Final<br>【Demo】<br>進捗<br>0/13<br>必須項目の進捗<br>0/12<br>* は必須項目です。 | <ul> <li>出願中 その他</li> <li>Application For</li> <li>【募集締切のお知</li> <li>募集締切日時ま</li> <li>PCをご利用の<br/>上部のメニュー</li> </ul> | <b>m Final</b><br><b>1らせ】</b><br>まであと 3 E<br>方は左のサ-<br>ーから書類の | 【 <b>Demo</b> 】<br>です。<br>イドバー、ジ<br>の入力に進ん | 】<br>スマートフ<br>しでください | ォンをご利月<br>ハ。    | 用の方は          |
| 出願書類<br><b>未入力の書類があります</b><br>1. Study Course<br>2 内容確認                                                                        | 【必ずお読みくた<br>。 ログイン有効B                                                                                                | ごさい】<br><sup>専問</sup>                                         |                                            |                      |                 |               |

#### 1. Create TAO Account

From "Account registration", Please create a TAO account with the name written in the same alphabetical characters as shown on your passport or ID.

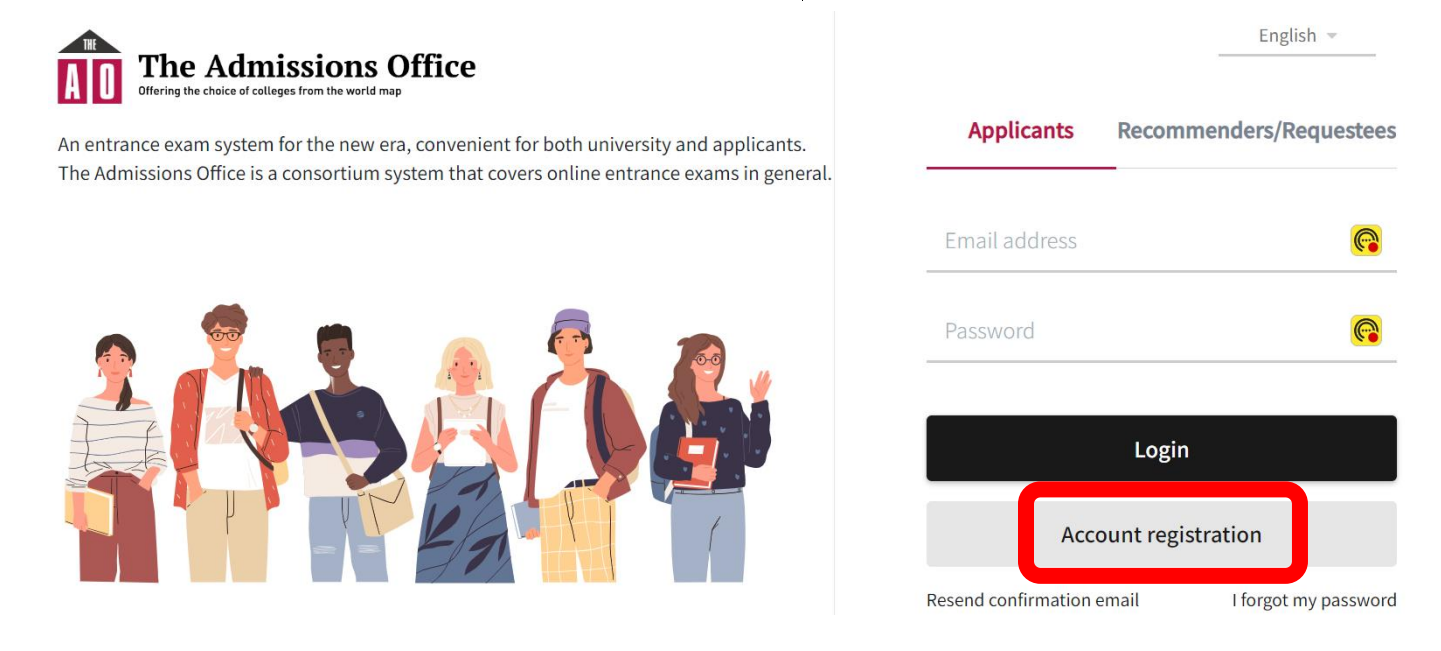

After filling in the necessary information, a registration confirmation email will be sent by TAO system. Please click the link in this email to complete the account creation process.

|                        |                |                   | Middle name                                            |
|------------------------|----------------|-------------------|--------------------------------------------------------|
| Croato an analic       | ant's account  | English 👻         | Middle name                                            |
| create an applica      |                | * Required fields | Date of birth/gender •                                 |
| Email address *        |                |                   | Date of birth                                          |
| Email address          |                |                   | Male Female Other                                      |
| Password *             |                |                   | Dicelaulanguage                                        |
| Password               |                |                   |                                                        |
| Please enter the new p | bassword again |                   | 口 本語 C English                                         |
|                        |                |                   | Agree with the terms and conditions                    |
| Last name *            | First name *   |                   | Agree with the <u>Handling of personal information</u> |
| Last name              | First name     |                   | Create an account                                      |
| Middle name            |                |                   | Back                                                   |

## 2. Application

### 2-1. Login

Please go back to the same page again, fill in the email address/password and click "Login".

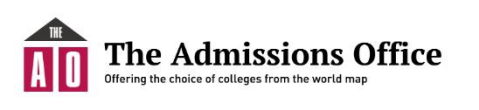

An entrance exam system for the new era, convenient for both university and applicants. The Admissions Office is a consortium system that covers online entrance exams in general.

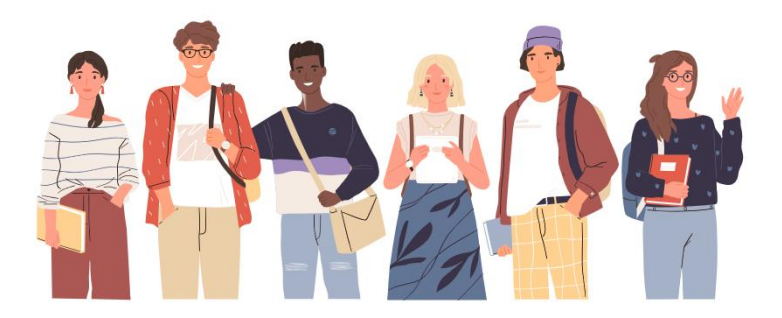

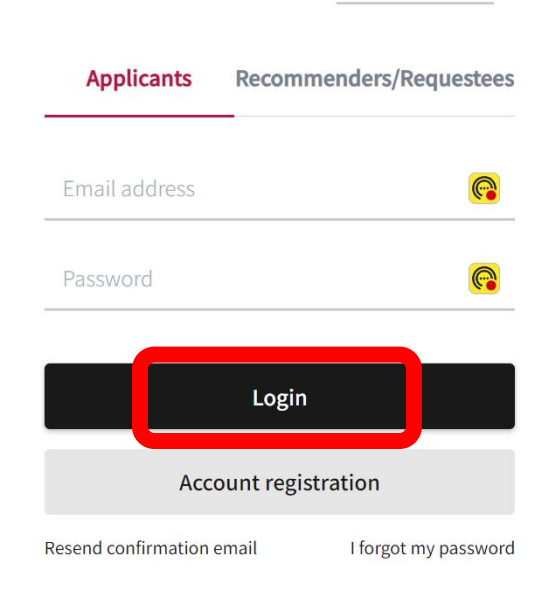

English 👻

#### 2-2. Start application

Click "Start my application" under "Application details".

Search schools > Details > Department/Course > Program/Major > Admission category

## Open Others

# JDS Program AY2025 | Enrollment | India | Application Form \*name of country\*

| Application details                                                                                                    |                                                                                                    |
|----------------------------------------------------------------------------------------------------|----------------------------------------------------------------------------------------------------|
| Beginning of applicat                                                                                                    | tion 10-04-2024 16:50:00(JST)                                                                                                    |
| Days left before the d                                                                                                    | leadline 87 days left                                                                                                    |
| The date format for the foll                                                                                                    | owing item(s) is "MM-DD-YYYY" :Beginning of application                                                                                                    |
|                                                                                                    | Favorites + Start my application                                                                                                    |
| This is the top page of th                                                                                                    | e application form.<br>[2] Notice English - NISHIZAKI Hiroshi -<br>The Admissions Office Search schools Admission Schemes Profile Applications Favorites Message<br>tice Bug Fixes and UI Changes 10-02-2024                                                                                                    |
| JDS Program AY2025   Enrollment  <br>India   Application Form *name of<br>country*                                                                                                    | Application in progress Others           Others           Application Form *name of country*                                                                                                    |
| Progress<br>0 / 18<br>Progress of required fields<br>0 / 15<br>* indicates a required field.                                                                                                    | <ul> <li>To start online application by PC, please click the left sidebar.</li> <li>To start online application by smartphone, please click the menu at the top.</li> </ul>                                                                                                    |
| Prepared by applicant          1       1.Study Course(India) *         2       2. Personal Information *         Some document(s) have not been filled<br>(10) Social Group (India and<br>Nepal)         4       content confirmation | <ul> <li>[Important Notices]</li> <li>Login Session Timeout         The login session will expire after 3 hours of inactivity. If there is no activity for 3         hours, you will be automatically logged out, and all entered data will be lost. For         long entries, we recommend typing your text in a notepad and pasting it into the         form.     </li> <li>Browser Function Usage         Do not use the browser's back button or bookmark function, as this may result in     </li> </ul> |

[1] You can see detailed contents (e.g. 2. Personal Information) in the above red box on the left sidebar. Please fill in and upload your application materials.
 <u>Contents can be filled out in any order and saved separately.</u>

[2] Tabs in gray shade above are not used for the JDS Program AY2025 application procedure. Please DO NOT touch these tabs.

[3] Whenever you login again later, you can come back to the application top page by clicking the "Applications" tab. In the next page below, click the application information showed in the red box.

# My applications

| Incor | mplete     | Completed      |                   |                                                                                       |                                           |                         |   |
|-------|------------|----------------|-------------------|---------------------------------------------------------------------------------------|-------------------------------------------|-------------------------|---|
|       | Applicatio | on status      | Application<br>ID | Admission Scheme                                                                      | Application Deadline                      | Message                 |   |
| ☆     | Applicati  | on in progress | 120697            | JDS Program AY2025  <br>Enrollment   India  <br>Application Form *name<br>of country* | 2024/12/31<br>00:00(JST)(87 days<br>left) | Unread: 0<br>message(s) | > |

# 2-3. Attention for returning to previous page

<u>When you go back to a previous page</u> (for instance, changing content before saving), <u>please click</u> <u>the tittle of the application</u> in red box in the following image. Do not use back button on your browser.

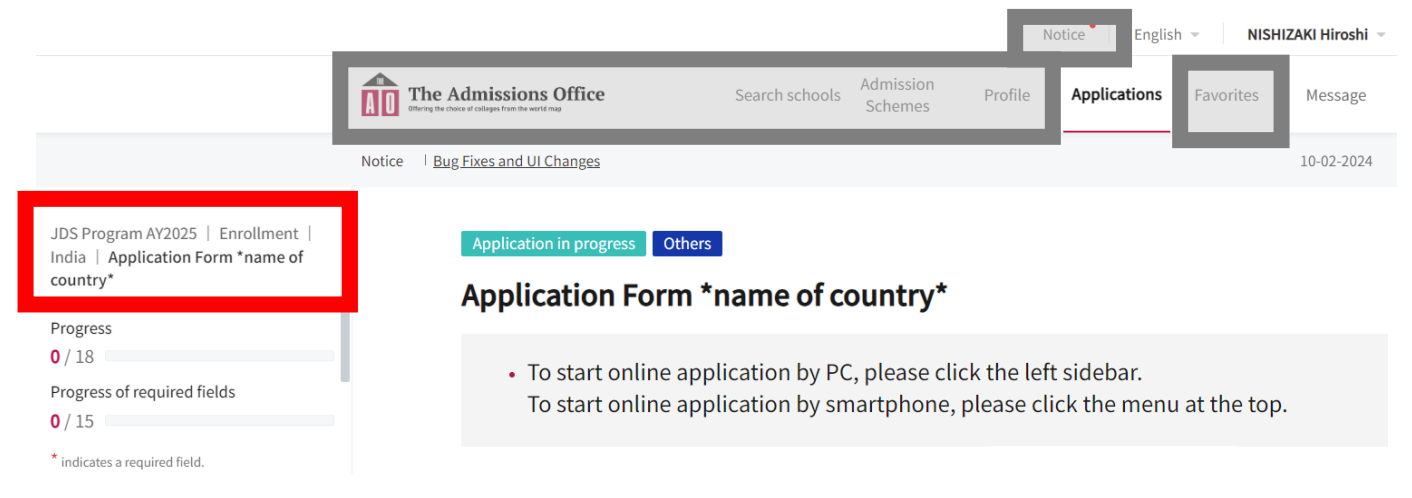

El Salvador/Ghana/India/Nepal/Papua New Guinea/Solomon

#### 3. Contact with JDS Project Office through TAO Message

TAO has a messaging function that enables you to exchange messages with JDS Project Office just like WhatsApp. If you have any questions about application, please contact JDS Project Office by message.

Message tab is on the top right corner.

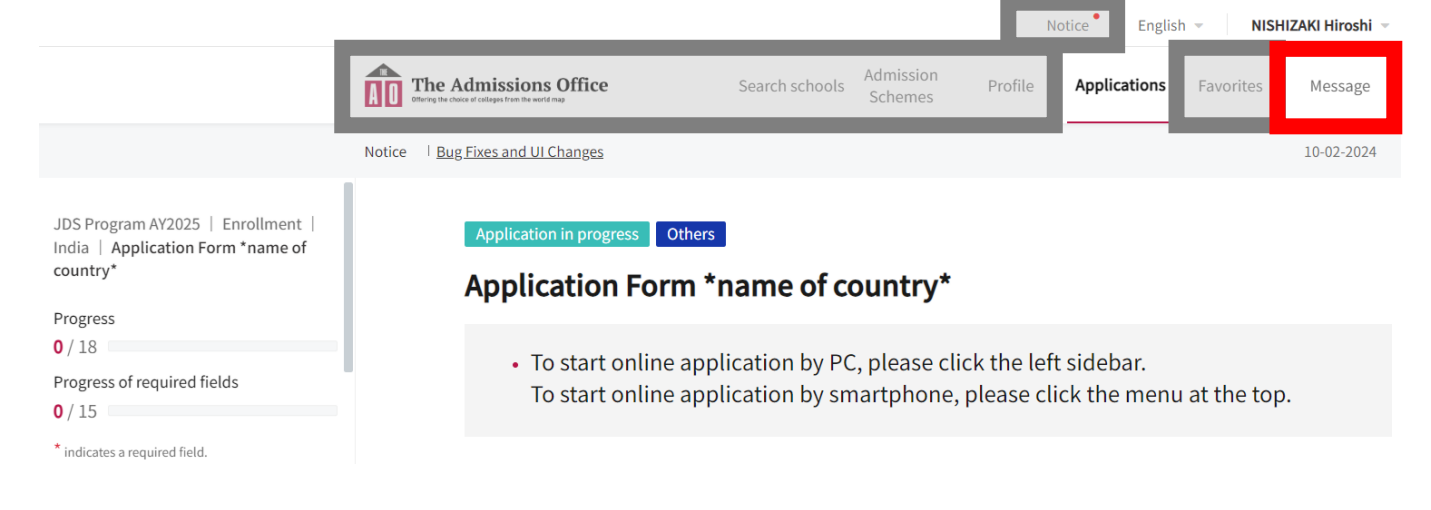

On the next screen, click the application title on the left and send your message in the message box. When you receive a reply from JDS Project Office, an automated email will be sent to the email address registered to your account.

| Message                                                                            | Application Form *name of country* |
|------------------------------------------------------------------------------------|------------------------------------|
| JDS Program AY2025   Enrollment  <br>India   Application Form *name of<br>country* | <i>You have no messages.</i>       |
|                                                                                    |                                    |
|                                                                                    |                                    |
|                                                                                    |                                    |
|                                                                                    | Enter message                      |

Request

#### 4. Request your Confidential Statement (Prescribed Form 1) to your recommender

## NOTE: This procedure is ONLY FOR India/Nepal applicants. For El Salvador, Ghana, Papua New Guinea and Solomon applicants, please go to 5.

#### 4-1. Request procedure

To request your Prescribed Form 1 to recommender, please click "Prescribed Form 1" from left sidebar and make your request from the "Request" tab.

| $\longrightarrow$                   | Prescribe       | d Form1:Cor         | nfidential Statemen | t             |      |           |
|-------------------------------------|-----------------|---------------------|---------------------|---------------|------|-----------|
|                                     |                 |                     |                     |               |      | 🖂 Request |
|                                     | Requiremen      | ts set by the unive | ersity              |               |      | Request   |
|                                     | Type of Recor   | mmender / Requestee | Recommender         |               |      | -         |
|                                     | Required num    | nber                | 1                   |               |      |           |
| Prepared by person other applicar t | than            | ber allowed         | 1                   |               |      |           |
| Confirmation of the                 |                 |                     |                     |               |      |           |
| Prescribed Form1 :                  |                 | 5                   |                     |               |      |           |
| Confidential Stateme                | ent             | s                   | Open status         | Email address |      |           |
| Some document(s) have n<br>yet.     | not been filled |                     | No data to disp     | lay           |      |           |
| content confirmat                   | tion            |                     |                     |               |      |           |
|                                     |                 |                     |                     |               | Next |           |

Enter your recommender's email address and click "Request" to send an email to your recommender.

# Prescribed Form1: Confidential Statement

|                      |             | * Required |
|----------------------|-------------|------------|
| Type of              |             |            |
| Recommender /        | Recommender | ÷          |
| Requestee            |             |            |
|                      |             |            |
| Email address of the |             |            |
| requestee            |             |            |
|                      |             |            |
|                      |             |            |

El Salvador/Ghana/India/Nepal/Papua New Guinea/Solomon

After the recommender receives the request email and logs into TAO, the request status will change from "Unopened" to "Opened". If the status does not change, please contact your recommender directly for confirmation.

#### Requirements set by the university

| Type of Recommender / Requestee | Recommender |
|---------------------------------|-------------|
| Required number                 | 1           |
| Maximum number allowed          | 1           |

#### **Request status**

| Completion status    | Open status | Email address       |                   |
|----------------------|-------------|---------------------|-------------------|
| Not submitt Unopened | Opened      | nishizaki@jds21.com | Cancel my request |

#### 4-2. Confirmation of request completion

When the recommender submits the requested document on the TAO system, an email with the following Subject/content will be automatically sent to your account email address.

Subject: [The Admissions Office] Notification: Confirmation of the application form submitted

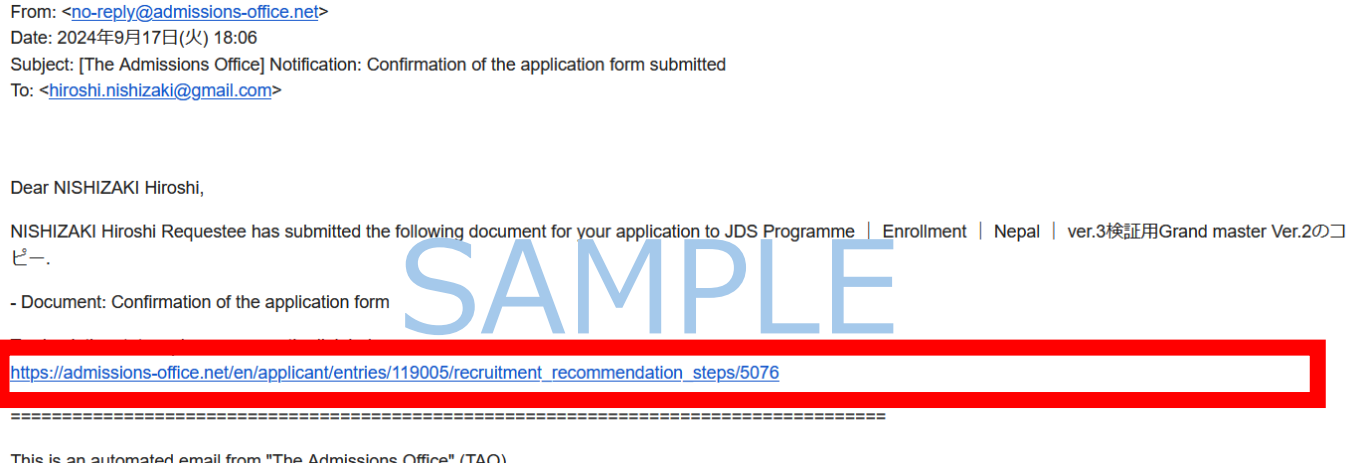

This is an automated email from "The Admissions Office" (TAO). If you are not the intended recipient or if you have any questions about this email, please contact the JDS.

Inquiries should be directed to: JDS <abr/>albite@jds21.onmicrsoft.com>

El Salvador/Ghana/India/Nepal/Papua New Guinea/Solomon

Be sure to click the link in the email and <u>check if the completion status has been changed from</u> <u>"Not submitted" to "Submitted"</u>. To prevent your application being disqualified due to the lack of Form 1 submitted by the deadline, be sure to regularly check the status and contact your recommender if needed.

#### **Request status**

| Completion status       | Open status | Email address       |
|-------------------------|-------------|---------------------|
| Submitted Not submitted | Opened      | nishizaki@jds21.com |

#### 5. Request JDS Project Office for Confirmation of Application Form

For applicants from India and Nepal, please skip and go to 6.

#### 5-1. Request procedure

To request your Prescribed Form 1 to recommender, please click on "Prescribed Form 1" from left sidebar and make your request from the "Request" tab.

| C                                             |                                    | Confirmation of the Application Form |                        |               |  |      |         |  |
|-----------------------------------------------|------------------------------------|--------------------------------------|------------------------|---------------|--|------|---------|--|
|                                               |                                    |                                      |                        |               |  |      | Request |  |
|                                               | Requirements set by the university |                                      |                        |               |  |      |         |  |
|                                               |                                    | Type of Re                           | ecommender / Requestee | ZQL           |  |      |         |  |
|                                               |                                    | Required number                      |                        | 1             |  |      |         |  |
| Prepared by person                            | other than                         | _                                    | umber allowed          | 1             |  |      |         |  |
| Confirmation of the Application Form *        |                                    | itus                                 |                        |               |  |      |         |  |
| Prescribed Form1:<br>Confidential Statement * |                                    | status                               | Open status            | Email address |  |      |         |  |
| Some document(s) have not been filled         |                                    |                                      |                        |               |  |      |         |  |
| yet                                           | t.                                 |                                      |                        |               |  |      |         |  |
| content con                                   | nfirmation                         |                                      |                        |               |  |      |         |  |
|                                               |                                    |                                      |                        |               |  | Next |         |  |

After selecting the type "JDS Project Office", the email address of each country's JDS Project Office will come up. Click on "Request" to send an email to the Project Office.

# **Confirmation of the Application Form**

| Type of                             |                    |
|-------------------------------------|--------------------|
| Recommender /<br>Requestee *        | JDS Project Office |
| Email address of the<br>requestee * |                    |

Request

\* Required

After the Project Office receives the request and logs into TAO, the request status will change from "Unopened" to "Opened". After the request, if your other forms are fulfilled, you can proceed to completion of application.

### 6. Final confirmation before submission and completion of application

Once you have filled out the entire contents, you will be ready to click "Complete application" in the Content Confirmation page below. If everything is OK, check "Yes, I have checked" and click "Complete my application" button.

| Application form                                                                                                    |                       |                      |
|----------------------------------------------------------------------------------------------------|-----------------------|----------------------|
| Please check your application documents again.                                                                                                    |                       |                      |
| <ul> <li>1.Study Course</li> <li>2.Personal Information</li> <li>3.Educational Background</li> <li>4.Work Experience</li> <li>5.Responsibilities of Your Work</li> <li>6.Future Contribution</li> <li>7.Reserch Plan</li> <li>8. Declaration</li> <li>9. Attachment</li> </ul> |                       |                      |
| Please check all the documents again.  Yes, I have checked.                                                                                                    |                       |                      |
|                                                                                                    | Continue editing Corr | plete my application |

El Salvador/Ghana/India/Nepal/Papua New Guinea/Solomon

After clicking the button, final re-confirmation popup will appear. check "Apply after you review the above" and click on "Yes" to complete your application.

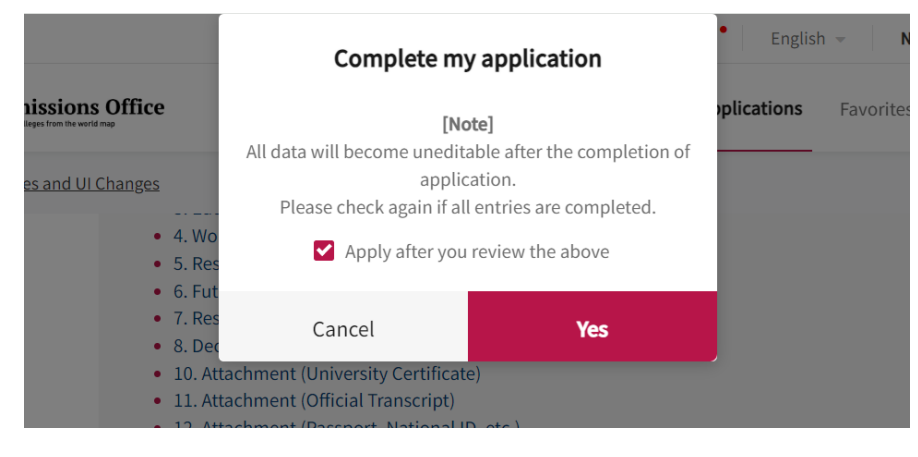

# ATTENTION

# Once you press "Complete my application" button, you will NOT be able to modify your application. Requests for modifications shall be discussed with JDS office if necessary.

However, even if you have temporarily saved your application, you can modify your document as many times as you like until you press "Complete my application".